Process: Utformning av fastigheter Faktaägare: Kim Persson Gäller från: 2024-03-08 Version: 5.0

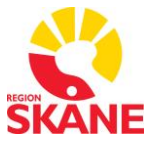

## Bilaga 4

# Användarmanual FlexStart

Datum: 2024-03-08

Process: Utformning av fastigheter Faktaägare: Kim Persson Gäller från: 2024-03-08 Version: 5.0

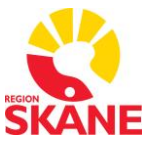

## INNEHÅLLSFÖRTECKNING

| 1 | Rev  | visionshistorik        | 3  |
|---|------|------------------------|----|
| 2 | Inle | edning                 | 4  |
| 3 | Fur  | nktioner               | 5  |
| 4 | Pro  | ojekthanteraren        | 9  |
| 2 | 1.1  | Återlämna              | 9  |
| 4 | 1.2  | Publicering av projekt | 9  |
| 4 | 1.3  | Flytta projekt1        | 10 |
| 5 | Utv  | vecklingsserver1       | 12 |

Process: Utformning av fastigheter Faktaägare: Kim Persson Gäller från: 2024-03-08 Version: 5.0

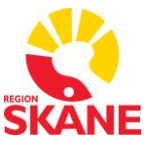

## 1 Revisionshistorik

| Version | Datum      | Text                                |
|---------|------------|-------------------------------------|
| 4.0     | 2024-03-08 | Kompletterat kapitel 4, 4.1, 4.3, 5 |
|         |            |                                     |
|         |            |                                     |
|         |            |                                     |
|         |            |                                     |
|         |            |                                     |
|         |            |                                     |
|         |            |                                     |
|         |            |                                     |
|         |            |                                     |
|         |            |                                     |

#### Tabell 1.1. Revisionshistorik

Process: Utformning av fastigheter Faktaägare: Kim Persson Gäller från: 2024-03-08 Version: 5.0

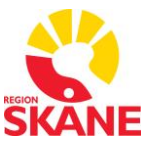

## 2 Inledning

Programmet FlexStart som är installerad på en applikationsserver (exempelvis Citrix) ger möjlighet att upprätta en flerutvecklarmiljö för Citect SCADA. FlexStart upprättar användarspecifika profiler innehållande de projekt varje användare har tilldelats att arbeta med. FlexStart skapar ett projektflöde där användare arbetar med sina projekt, användaren kan sedan kopiera och aktivera sina projekt på en eller flera testservrar. När avprovning genomförts kan projektet markeras för publicering i produktionsmiljö.

FlexStart ger administratören möjlighet att se alla användares profiler och när användare önskar publicera projekt får administratören meddelande om detta och kan därefter göra kompletterande avprovning alternativt publicera projektet i produktionsmiljön.

Flexstart hanterar även versionsspår, där projekt säkerhetskopieras och versionsmärks, det är möjligt att återställa ett äldre projekt om det exempelvis blivit fel.

Versionshanteringen i FlexStart ger möjlighet att checka in gällande projekt i en separat lagringsyta, utifrån originalet kan sedan användare checka ut projekt och andra användare ser då att projektet är upptaget och även vilken användare som arbetar med det.

Process: Utformning av fastigheter Faktaägare: Kim Persson Gäller från: 2024-03-08 Version: 5.0

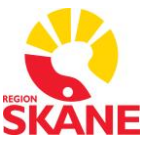

## 3 Funktioner

Via funktionsknapparna startas valda verktyg:

- Starta Citect Studio
- Starta klient mot utvecklingsserver för provning och FAT

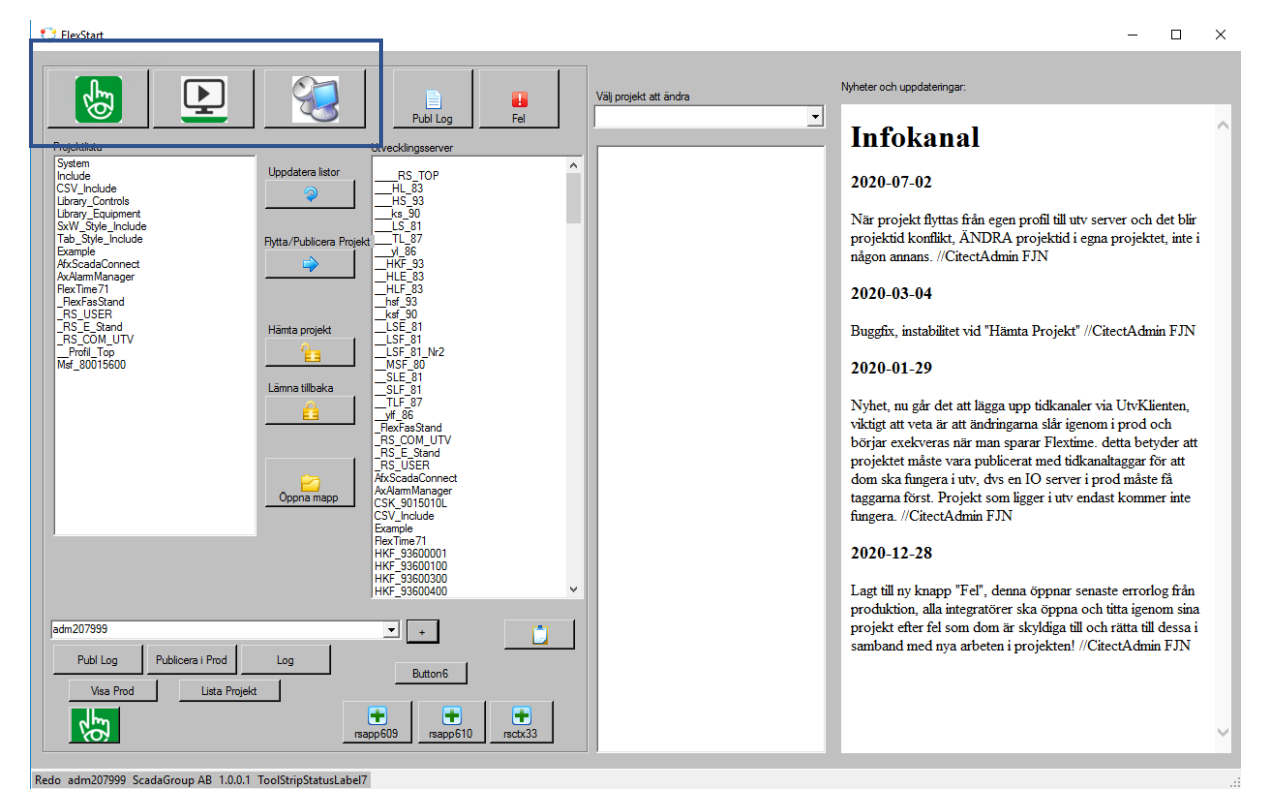

Figur 3.1 FlexStart i administratörsläge

Process: Utformning av fastigheter Faktaägare: Kim Persson Gäller från: 2024-03-08 Version: 5.0

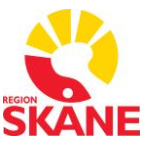

| 😲 FlesStart                                                                                                    | - 🗆 X                                                                                                    |
|----------------------------------------------------------------------------------------------------|----------------------------------------------------------------------------------------------------|
| Vilj projekt att ändra                                                                                                    | Nyheter och uppdateringar:                                                                                                    |
| Projektilata       Publicg       Fel         Projektilata       Image/kngsserver         System       History_Economent         Ichary_Controls       Image/kngsserver         SWM SNe, Include       Fill         Tab. System       Fill         Refasion       Fill         History_Economent       Fill         SWM SNe, Include       Fill         Tab. System       Fill         History_Economent       Fill         Arkiam Manager       Fill         File       Fill         File       Fill         File       Fill         File       File         File       File         File | Infokanal         Jugo-Or-O2         Riprojekt flyttas från egen profil till utv server och det blir projektid konflikt, ÅNDRA projektid i egna projektet, inte i någon annans. //CitectAdmin FJN         Jugo-O3-O4         Bugfts, instabiltet vid "Hämta Projekt" //CitectAdmin FJN         Jobe-O3-O4         Nybet, m går det att lägga upp tidkanaler via UlvKlienten, viktig att veta är att ändringarna slår igenom i prod och börgir exekveras när man sparar Flextine. detta betyder att projektet måste vara publicerat med tidkanalaggar för att ognis ka fungera i utv, dvs en IO server i prod måste få taggaran först. Projekt som löggr i utve adast kommer inte fungera. //CitectAdmin FJN         Dud-U3-D4         Butt Hanger FB <sup>4</sup> , denna öppnar senaste errorlog från projektet efter fel som dom är skyldiga till och rätta till dessa i sanband med nya arbeten i projekten! //CitectAdmin FJN |
| Rede ader 207000 ScadeGravia AP 10.01 TealStrinStatud abs/7                                                                                                    |                                                                                                    |

Figur 3.2 Projekthanteringsknappar

Via projekthanteringsknapparna flyttas valda projekt till utvecklingsmiljön, publicerade projekt kan checkas ut och efter åtgärder lämnas tillbaka.

Från FlexStart kan användarens projektmapp öppnas via en utforskare för åtkomst till filstrukturen.

Process: Utformning av fastigheter Faktaägare: Kim Persson Gäller från: 2024-03-08 Version: 5.0

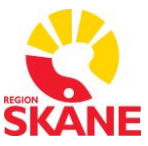

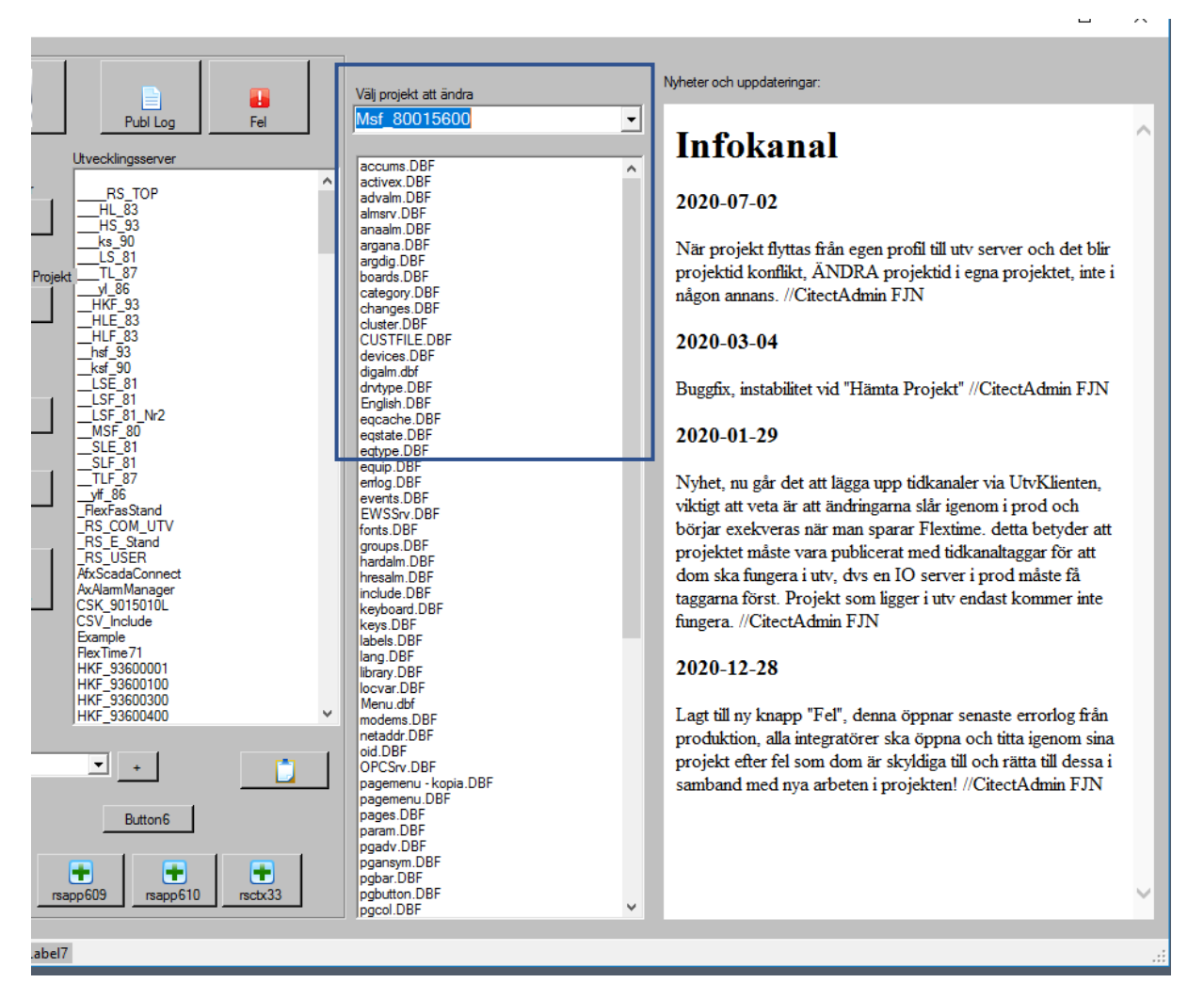

Figur 3.3 Databasredigering

Via drop-down listen kan ett projekt i användarens profil väljas och samtliga databasfiler kopplat till det projektet listas då, genom att dubbelklicka på en databas exempelvis variable.dbf öppnas databasen i ett verktyg för editering.

Process: Utformning av fastigheter Faktaägare: Kim Persson Gäller från: 2024-03-08 Version: 5.0

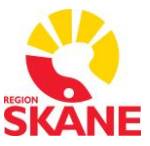

| 😳 FlexStart                                                                                                    | - 🗆 X                                                                                                    |
|----------------------------------------------------------------------------------------------------|----------------------------------------------------------------------------------------------------|
| Vili projekt att ändra                                                                                                    | Nyheter och uppdateringar:                                                                                                    |
| Projektika         Vecklag         Vecklag         Vecklagseever         Istray. Controls         Likray. Controls         Likray. Controls         Likray. Controls         Likray. Controls         Likray. Controls         Likray. Controls         Likray. Controls         Likray. Controls         Restines         Poist         Peter Time         Peter Time | <ul> <li>Infokanal</li> <li>2020-07-02</li> <li>Mar projekt flyttas från egen profil till utv server och det blir projekti konflikt, ÄNDRA projekti di egna projektet, inte i någon annans. //CitectAdmin FJN</li> <li>2020-03-04</li> <li>Buggfix, instabilitet vid "Hämta Projekt" //CitectAdmin FJN</li> <li>2020-01-29</li> <li>Nyhet, nu går det att lägga upp tidkanaler via UtvKlienten, viktig att veta är att ändringarna slår igenom i prod och börjar exekveras när man sparar Flextime. detta betyder att projektet måste vara publicerat med tidkanalfaggar för att dom sfingera i utv vös en IO server i prod måste få taggarana först. Projekt som lägger i utv endast kommer inte fingera. //CitectAdmin FJN</li> <li>2020-12-28</li> <li>Lagt till ny knapp "Fel", denna öppnar senaste errorlog från projektet fler fel som dom är skyldiga till och rätta till dessa i samband med nya arbeten i projekten! //CitectAdmin FJN</li> </ul> |

Figur 3.4 Infofönster

Meddelanden från systemförvaltningen visas i infofönstret, här publiceras saker som påverkar integratörerna.

Process: Utformning av fastigheter Faktaägare: Kim Persson Gäller från: 2024-03-08 Version: 5.0

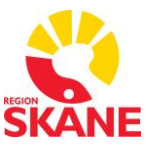

### 4 Projekthanteraren

Via knappen [Hämta projekt] öppnas projekthanteraren, här listas alla publicerade projekt och dessa färgkodas, rött betyder att projektet är upptaget av annan integratör, grönt betyder att projektet kan hämtas för redigering. Alla projekttransaktioner loggas och en backup skapas i bakgrunden vid utcheckning.

För att hämta ett projekt, markera det och tryck på knappen [Hämta Ut]. Projektet läggs i profilen och blir tillgängligt i Citect Studio. Hämta aldrig ett projekt som är rött i listan. Det är reserverat av någon annan.

| 0 | HLF_83010208_AS059   | 3  | 2020-03-10 08:07 | 2020-11-27 08:17 | 210335 |
|---|----------------------|----|------------------|------------------|--------|
| 2 | HLF_83010208_AS064   | 5  | 2020-05-18 20:29 | 2020-04-03 15:12 | 198157 |
| 0 | HLF_83010208_AS064_1 | 4  | 2020-10-02 10:54 | 2021-09-24 10:58 | 219310 |
| 0 | HLF_83010208_AS067   | 4  | 2020-11-18 09:53 | 2020-11-27 08:16 | 210335 |
| 0 | HLF_83010208_AS070   | 3  | 2020-12-18 11:12 | 2021-03-19 13:20 | 210335 |
| 0 | HLF_83010208_MENU    | 10 | 2021-10-04 15:34 | 2021-10-08 12:32 | 219310 |
| 0 | HLF_83010209_AS013   | 4  | 2020-12-09 09:41 | 2020-12-09 10:06 | 219285 |
| 0 | HLF_83010209_AS014   | 3  | 2020-12-07 13:57 | 2020-12-09 11:01 | 219285 |
| 0 | HLF 83010209 AS015   | 4  | 2020-12-07 14:05 | 2020-12-10 12:54 | 219285 |

Figur 4.1 Projekthantering

#### 4.1 Återlämna

Markera projekt i [Projektlistan] tryck på knappen [Lämna tillbaka], projektet arkiveras och tas bort från profilmappen samt tas bort ur inkluderingen på utvecklingsservern. Återlämning skall ske efter publicering av projektet och förvaltaren lagt över projektet i produktionsmiljö, I publiceringsloggen (Publ Log) syns när projektet är överfört till produktionsmiljön.

#### 4.2 Publicering av projekt

När ett projekt är FAT testat och klart för publicering skall det markeras för publicering, detta sker via FlexStart och knappen [Flytta/Publicera projekt]. En dialogruta visas, markera [Ska publiceras i prod]:

Process: Utformning av fastigheter Faktaägare: Kim Persson Gäller från: 2024-03-08 Version: 5.0

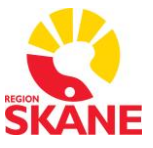

| Flytta projekt                                                                     |    |   |                        |
|------------------------------------------------------------------------------------|----|---|------------------------|
| Ska publiceras i Prod                                                              |    |   |                        |
|                                                                                    |    | _ | Används ej i dagsläget |
| <ul> <li>Innehåller Larm och CiStatus</li> <li>Innehåller M-Bus projekt</li> </ul> |    |   |                        |
| Avbryt                                                                             | ОК |   |                        |

Figur 4.2 Publicera projekt dialog

Notera om detta är ett nytt projekt och om det finns bilagor som ska hanteras. I Nuläget används inte dom båda tillvalspubliceringarna.

När ett projekt markerats för publicering kan processen med publicering följas via knappen [Publ Log]:

|   | Status | Tid              | Projekt            | Inlämnat av | Publicerad       | Publicerad av |  |
|---|--------|------------------|--------------------|-------------|------------------|---------------|--|
| • | 1      | 2021-10-15 14:42 | MSF_80190000       | 185319      |                  |               |  |
|   | 1      | 2021-10-14 19:11 | LSF_81091800       | 185319      |                  |               |  |
|   | 1      | 2021-10-14 18:47 | LSF_81090100       | 185319      |                  |               |  |
|   | 1      | 2021-10-14 13:53 | MSF_80016200       | 185319      |                  |               |  |
|   | 1      | 2021-10-14 13:44 | MSF_80016200       | 185319      |                  |               |  |
|   | 1      | 2021-10-14 09:20 | HLF_83013100       | 185319      |                  |               |  |
|   | 1      | 2021-10-14 08:27 | HLF_83013100_AS012 | 185319      |                  |               |  |
|   | 1      | 2021-10-13 20:45 | LSF_81013000       | 185319      |                  |               |  |
|   | 0      | 2021-10-12 09:49 | HKF_93600001       | 185319      | 2021-10-13 15:22 | adm207999     |  |
|   | 0      | 2021-10-12 09:34 | YLF_86500400       | 185319      | 2021-10-13 15:22 | adm207999     |  |
|   | 0      | 2021-10-11 21:52 | LSF_810140C0       | 185319      | 2021-10-13 15:22 | adm207999     |  |
|   |        |                  |                    |             |                  |               |  |

Figur 4.3 Publiceringslogg och status på pågående publiceringar

#### 4.3 Flytta projekt

När projekt skall flyttas till den gemensamma utvecklingsmiljön för provning mm görs detta via FlexStart, projekten markeras och skickas dels till aktiv profil från utvecklings servern eller tvärt om. Innan projekt flyttas till utvecklingsservern ska det vara packat och kompilerat. Kontrollera att inga nya "error" eller "varningar" fås vid kompileringen. Error - loggen kan öppnas från Flexstart (Error.DBF).

Process: Utformning av fastigheter Faktaägare: Kim Persson Gäller från: 2024-03-08 Version: 5.0

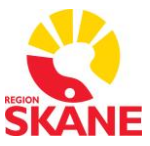

#### 😲 FlexStart

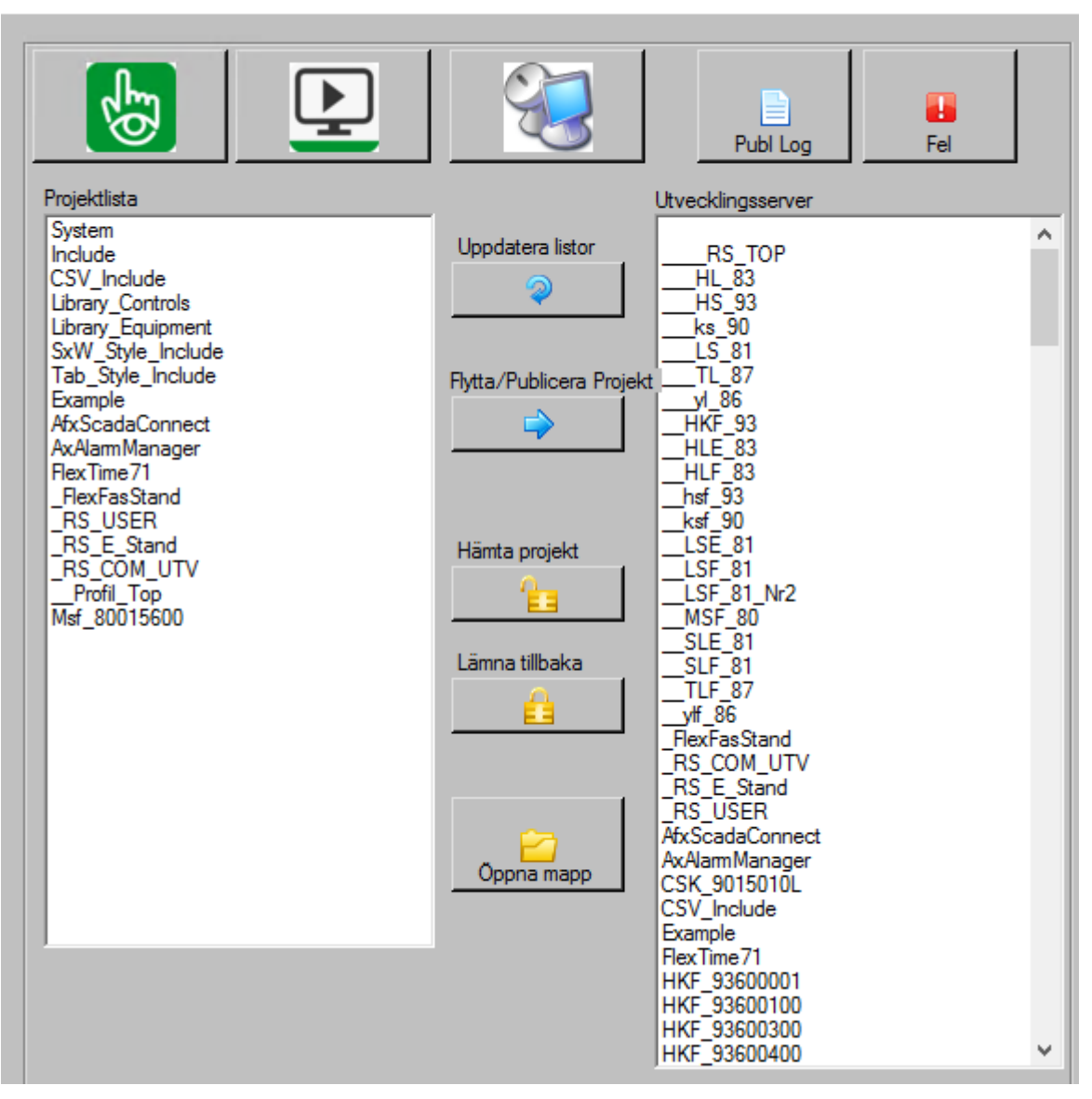

Figur 4.4 Flytta projekt

Process: Utformning av fastigheter Faktaägare: Kim Persson Gäller från: 2024-03-08 Version: 5.0

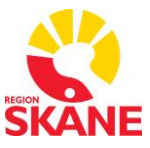

### 5 Utvecklingsserver

Testservern utgörs av en eller flera Citectservrar som används till att köra aktuella avprovningsprojekt på, servern ska inte användas för avprovning i lokal klient utan endast som server. Det innebär att projekt som ska läggas till eller uppdateras på utvecklingsserver kopieras in på denna via Flexstart och läggs sedan in i Citect av användaren, detta sker via fjärrskrivbord. Testservern kompileras och startas om i erforderlig omfattning. Därefter startas en klient från Flextart på applikationsservern, denna klien kommunicerar med testservern och fungeras som en ordinarie Citectmiljö, avprovning kan ske. Testservern behöver kompletteras med använda drivrutiner, OPC servrar och miljön upprättas lika produktionsmiljön, detta gäller även ex FlexStart, Nimbus och andra verktyg som används.

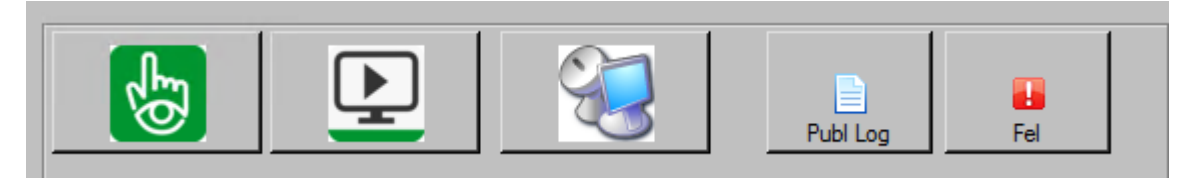

Figur 5.1 Åtkomstmeny

När du kommit in i utv-servern ska du kontrollera så att ingen annan har loggat in. Starta taskmanager från taskbaren. I fliken user kan ni se RSID på de som är inloggade. Högerklick och välj "Send message" om ni vill skicka meddelande. Är CPU-användningen > 2-3% då och då så är det troligen någon annan som kompilerar. Vänta då tills servern är ledig.

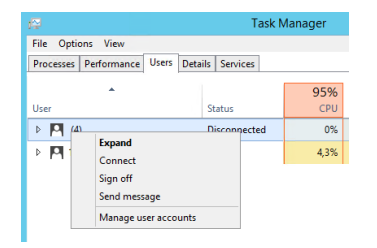

Figur 5.2 användare i Taskmanager

Kontrollera att aktuellt projekt finns inkluderat i utvecklingsservern. Om inte så Lägg till projektet. Kompilera "\_\_\_\_RS\_TOP" projektet

Ibland fås felmeddelandet " "Duplicate project ID" vid kompileringen. Ändra Project ID på det projekt du laddat ned till "0". Klicka OK och prova att kompilera igen. Nu kan du se vilket ProjektID ditt projekt fått. Ändra detta i din miljö så slipper du felmeddelandet nästa gång.

När kompileringen är klar startas processerna om i Citect Runtime manager. För processer se listan nedan.

Process: Utformning av fastigheter Faktaägare: Kim Persson Gäller från: 2024-03-08 Version: 5.0

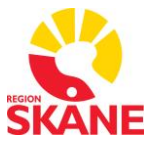

För närvarande är det nedan I/O servrar som gäller för respektive anläggningsdel. Skapar ni en ny Unit så se till att den hamnar i rätt IO-server.:

- IO\_LSF\_81\_PRIM: Alla PLCer i LSF förutom By40 samt PLC med Modnet i HLF
- IO\_LSF\_81014000: Alla PLCer i LSF By40
- IO\_MSF\_80\_PRIM: Alla PLCer i MSF (förutom By35 och By36)
- IO\_MSF\_80013500: MSF Byggnad 35 (Används av Assemblin)
- IO\_MSF\_80013600: MSF Byggnad 36 (Används av Assemblin)
- IO\_TLF\_87\_PRIM: Alla PLCer i TLF, YLF
- IO\_KSF\_90\_PRIM: Alla PLCer i KSF, HKF, LLF, SLF och SLE
- IO\_HLF\_83: Alla PLCer med ADS för HLF och HSF
- IO\_LSE\_81: Alla LSE samt AC800M-PLCer i LSF
- AL\_LSF\_81\_Prim (Alarm) Vid ändringar i Larm-databasen
- TR\_LSF\_81\_Prim (Trend Vid ändringar i Trend-databasen

Starta bara om de processer som påverkats av dina ändringar och var noga med att de startar upp korrekt. Annars ska felet åtgärdas.

OBS! AXAM Larmlista används för närvarande inte i utv-servern. Använd Citect inbyggda larmlista som nås från Kartbilden.